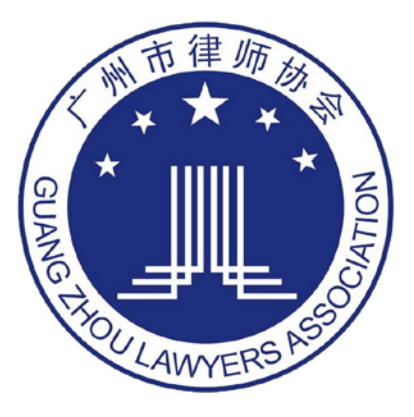

# 团体会员登记 操作指引手册

登录地址: 广州律师协会网站 (www.gzlawyer.org)

- 律师账号: 律师执业证号
- 初始密码:身份证号后六位(x小写)

上海同道信息技术有限公司

2018年01月11日

## 目录

| 1 | 第一部分 账号登录    | 1 |
|---|--------------|---|
| 2 | 第二部分 律所信息补全  | 1 |
|   | 2.1 补全律所基本信息 | 2 |
|   | 2.2 补全律所其他信息 | 4 |
|   | 2.3 提交信息审核   | 5 |
| 3 | 第三部分 打印登记表   | 5 |
| 4 | 第四部分 打印团体缴费单 | 6 |

## 1 第一部分 账号登录

使用浏览器,在地址栏中输入系统网址:,输入账号密码选择登录,如下图所示: 律所账号:律所统一社会信用代码 初始密码:代码后六位(字母小写)

|                     | 首 页 律协介绍 律协动<br>会员服务 办事指南 律所招                       | ♪ 广州市律师协会 I 繁體版<br>加态 通知公告 会员动态 广州律师 工作委<br>招聘 文件下载 诚信信息 获奖论文 律师好                             | 网站首页 联系我们<br>员会 专业委员会<br>新闻 法规检索 |
|---------------------|-----------------------------------------------------|-----------------------------------------------------------------------------------------------|----------------------------------|
| 用户名: 密码:            | 会员登录 我要申请实习证 登录须知                                   | 全站搜索                                                                                          | Q.捜索                             |
| and the start       |                                                     |                                                                                               | 微信扫一扫<br>添加关注                    |
| 快速通道                | +                                                   | ▶ 律协动态                                                                                        | 更多 > >                           |
| ○ 广州律师管理网           |                                                     | 【最新】广州市律师协会与新疆生产建设兵团律                                                                         | 师协会                              |
|                     |                                                     | 2018年1月9日下午,新疆生产建设兵团(以下》<br>法局副局长刘江辉、律公处处长李英,新疆兵团                                             | 简称"新疆兵团")司<br>400                |
|                     |                                                     |                                                                                               |                                  |
| ◎ 远程教育              |                                                     | <ul> <li>         ・「駅分犯罪辩护的東端和技巧暨新优势下的刑事(         ・ 古律协定立委成功券が第十五期ルを決         ・ 古律</li> </ul> | 軍J中的 01-11<br>01-06              |
| ● 规范管理律师事务所         | · · · · · · · · · · · · · · · · · · ·               | ・市律协協庁委員の単の第十五級正方シス                                                                           | 硕沙龙 01-06                        |
| ● 维护律师执业权利中心        |                                                     | <ul> <li>市律协业务研发与继续教育工作委员会暨广州市</li> </ul>                                                     | 5律兴律 01-06 <del>在</del> 组        |
|                     | <b>古律师从今日新贺生文建设反团律</b>                              | ·促进"一带一路"法律服务工作座谈会成功召开                                                                        | 01-04                            |
|                     | 巾律师协会与谢疆主广建议共团律                                     | · 2017年第三期羊城律政佳人志愿者律师培训成功                                                                     | · 助举办 01-03                      |
| ● 行业管理文件汇编          |                                                     |                                                                                               |                                  |
| → 通知2               | A告 更多 >                                             | > 委员会                                                                                         |                                  |
| → 裁判文书检索 O1-11 关于   | F举办第七十一期岭南知识产权沙龙的通知 💩                               | 【工作委员会】 【专业                                                                                   | 委员会】                             |
| 01-11 关]            | F举办"一带一路"法律实务讲座的通知 💩 💩                              |                                                                                               |                                  |
| → 法规检索 ◆>> 01-11 关于 | F举办"房地产开发用地拓展及建设用地使 💩 🕲                             | <ul> <li>财务与资产管理</li> <li>参政议政与律师 · 对外</li> </ul>                                             | 合作与交流                            |
| 04.00               | -4 면 후 261호 및 우 후 664010001 · 신호한 654013644 · acces | • 小云与小玉字律 • 和音制度 • 律师                                                                         | h Tar Mek Anfi Hild Att          |

## 2 第二部分 律所信息补全

登录系统系统后,点击信息维护中的【信息补全】进入律所信息补全的页面,如 下图所示:

| DataSpin       工学系统         資 資方控制台       在使用系统过程中,如果您遇到问题,可以通过工单向我们反馈         技术答询       我提交的工单问题         成地档案       我提交的工单问题         10 他标案       我提交的工单问题         11 页0条       其1页0条         12 確認信息車核       系統动法         12 確認信息車核       系統动法         13 確認有意       第統动法         14 確認有意       第         15 確認       第         15 確認       第         15 確認       第         16 愿意変更       第         16 愿意変更       第         15 確認       第         16 愿意变更率核       第         16 愿意变更率核       第         17 位  (15 年)       第         18 確認       11 页 0条         19 算法       11 页 0条         10 目的       11 页 0条         10 目的       11 页 0条         10 目的       11 页 0条         10 目的       11 页 0条         10 目的       11 页 0条         11 页 0条       11 页 0条         12 页 0条       11 页 0条         13 页 0条       11 页 0条         14 页 0条       11 页 0条         15 页 0条       11 页 0条 | ● 会员系统                                                                 |                                  |
|----------------------------------------------------------------------------------------------------|------------------------------------------------------------------------|----------------------------------|
| <ul> <li>● 技术咨询</li> <li>● 技术咨询</li> <li>● 机构档案</li> <li>● 信息补全</li> <li>● 信息补全</li> <li>● 律师信息审核</li> <li>● 交叉习人员审核</li> <li>● 信息変更审核</li> <li>● 律师列表</li> <li>● 第 次习人员</li> <li>● 御助人员</li> </ul>                                                                                                    | <b>功能导航</b>                                                            | 工单系统在使用系统过程中,如果能遇到问题。可以通过工单向我们反馈 |
| <ul> <li>◆ 律师信息审核</li> <li>◆ 实习人员审核</li> <li>◆ 信息変更审核</li> <li>◆ 律师列表</li> <li>◆ 实习人员</li> <li>◆ 辅助人员</li> </ul>                                                                                                    | <ul> <li>技术咨询</li> <li>信息堆护</li> <li>引机构档案</li> <li>① 信息45余</li> </ul> | 我提交的工单问题<br>共1页0条                |
| <ul> <li>✓ 信息変更</li> <li>◆ 信息変更 市核</li> <li>◆ 律师列表</li> <li>◆ す、次习人员</li> <li>◆ 辅助人员</li> </ul>                                                                                                    | <ul> <li>✓ 律师信息审核</li> <li>✓ 实习人员审核</li> </ul>                         | チ 系统司法:                          |
| <ul> <li>         ·</li></ul>                                                                                                    | <ul> <li>         信息変更<br/>信息変更軍核<br/>・<br/>・<br/>・</li></ul>          |                                  |
|                                                                                                    | <ul><li>中 实习人员</li><li>◆ 辅助人员</li></ul>                                |                                  |

### 2.1 补全律所基本信息

点击基本信息右侧的【我要补全】补充律所的基本信息,如下图所示:

|                                                                                                    | × 4 🕈 🚻 🕸 |
|----------------------------------------------------------------------------------------------------|-----------|
| 功能导航         信息补全           □ 首页控制台         首次登录系统后,请将信息进行补全                                               |           |
| ☑ 技术咨询<br>信息集护 ✔ [专项工作]信息补全完成情况 <u>查看本机构的律师请报情况</u>                                                        | ^         |
| ▲ 机构档案     基本信息 我实社全     務與写     获奖记录 我实社全       ▲ 信息     #安州全     新校小支机构 現実社会 新校小工     新校四     受知知信息 現実社会 | 已填写       |
| <ul> <li>✓ 律师信息审核</li> <li>✓ 实习人员审核</li> <li>正式提交审核(有内容未填报)</li> </ul>                                     |           |
| <ul> <li>✓ 信息受更</li> <li>✓ 信息受更率核</li> <li>✓ 信息受更率核</li> <li>✓ 信息受更率核</li> </ul>                           |           |
| <ul> <li>■ 律师列表</li> <li>● 实习人员</li> <li>● 系統动态</li> </ul>                                                 |           |

依次填写律所的执业信息,基本信息,联系方式并确认信息无误后完成律所基本 信息的补全,如下图所示:

| N (1-31-24CA |               |             |              |        |
|--------------|---------------|-------------|--------------|--------|
| 0-           | 2             |             |              | -0     |
| 执业信息         | 基本信息          | 联系方式        |              | 确认信息   |
| 硼认执业信息是省止的   | 用 元晋律时最本信息    | 元晋律所联系》     | Æ            | 佣认信息尤误 |
| 执业信息         |               |             |              |        |
| 请您认真核对       | 对以下执业信息,须与律师事 | 野所的执业许可证上登证 | 已信息保持一致.     |        |
| 事务所名称        | 广泛 智律师事务所     | 统一社会信用代码    | 314400007243 |        |
| 主管机关         | 广州市司法局        | 组织形式        | 普通合伙         |        |
| 批准文号         | <b>唐</b> 司/ 号 | 批准日期        | 2( 09-01     |        |
|              | 7             | 4+1         | (101)        |        |

|      | 律师事务所基本信息登记           | 记表   |            |
|------|-----------------------|------|------------|
| 律所名称 | 广东 律师事务所              | 主管机关 | 广州市司<br>法局 |
| 统一社会 | 31440000724           | 组织形式 | 普通合伙       |
| 住所地址 | 广东省 广州市 天河区 广东省广州市天河区 | 负责人  |            |
| 联系地址 | 广东省 广州市 天河区 广东省广州市天河区 | 邮政编码 | 510000     |
| 电子邮箱 | :D. COM               | 联系电话 | 020-       |

### 2.2 补全律所其他信息

在信息补全页面将律所的其他信息依次补充完整,不存在的信息可以填报为无, 如下图所示:

| 信息补全<br>首次登录系统后,请将信息进行补全                 |      |
|------------------------------------------|------|
| 《 [专项工作]信息补全完成情况 <u>查看本机构的律师填报情况</u>     | ^    |
| 基本信息 我要补全 已填写 获奖记录 我要补全                  | 已填写  |
| 境外分支机构 我要补全 填服为无 符填写 党组织信息 我要补全          | 已填写  |
| 正式提交审核(有内容未填报)                           |      |
| 打印《律师事务所基本信息登记表》(尚未提交审核) 打印所有《律师基本信息登记表》 |      |
|                                          |      |
| ∮ 系统动态                                   | . II |
| 无                                        |      |

#### 2.3 提交信息审核

所有信息补充完整后,点击【正式提交审核】

| ★登录系统后,请将信息进行补全 ✓ [专项工作]信息补全完成情况 查看本机构的律师 | 真授情况                         |     |
|-------------------------------------------|------------------------------|-----|
| 基本信息 我要补全                                 | <b>己供</b> 写 获奖记录 <b>购费升金</b> | G#2 |
| 境外分支机构 我要补全 已填报为无                         | 已填写 党组织信息 我委补全               | Ewa |
| 正式提交审核                                    |                              |     |
| 打印《律师事务所基本信息登记表》(尚未提交审核                   | (1) 打印所有《律师基本信息登记表》          |     |
|                                           |                              |     |
| 系统动态                                      |                              |     |

## 3 第三部分 打印登记表

提交审核成功后,可以直接打印《律师事务所信息登记表》,如下图所示:

| * [专项工作]信息补:                              | 全完成情况 查看本机构的律师道             | <b>段情况</b>      |       |
|-------------------------------------------|-----------------------------|-----------------|-------|
| 基本信息                                      |                             | 日均写 获奖记录        | E     |
| 境外分支机构 已填报为                               | 9无                          | 14833 第4494信息   | E3.00 |
|                                           |                             |                 |       |
| 您的材料已经提                                   | <b>交审核</b> 日前正在审核中          | b 1             |       |
| 您的材料已经提<br>如需修改请点击                        | 交审核,目前正在审核中<br>"撤回信息补全申请"按钮 | 户!<br>归后,再进行补全。 |       |
| 您的材料已经提<br>如需修改请点击                        | 交审核,目前正在审核中<br>"撤回信息补全申请"按钮 | Þ!<br>)后,再进行补全。 |       |
| 您的材料已经提<br>如需修改请点击<br><sup>撤回信息补全申请</sup> | 交审核,目前正在审核中<br>"撤回信息补全申请"按钮 | 户!<br>)后,再进行补全。 |       |

## 4 第四部分 打印团体缴费单

That ant

点击新设立所缴纳会费下的【缴纳会费】可以看到律所的会费清单,可以点击【打 印团体缴费单】打印缴费单,如下图所示:

| 旧行马机                                    | 缴纳会费      |        |              |
|-----------------------------------------|-----------|--------|--------------|
| _ 首页控制台                                 |           |        |              |
| □ 技术咨询                                  | 2017年度律师会 | 费清单    |              |
| 息維护                                     | 打印团体缴费单   | ~      |              |
| 机构档案                                    | 参加年度考核律师  |        |              |
| 6息补全                                    | 律师名称      | 类别     | 执业证号         |
| ✔ 律师信息审核                                |           | 合伙人    | 144012005119 |
| ✔ 实习人员审核                                | 1         | 合伙人    | 1440120051C  |
| ✓ 信息变更                                  | i         | 合伙人    | 1440119951   |
| / 信息变更审核                                | 3         | 聘用专职律师 | 144011994    |
| <b>律师列表</b>                             | 2         | 聘用专职律师 | 144012011    |
| 实习人员                                    | 1         | 聘用专职律师 | 1440119      |
| 補助人员                                    |           | 聘用专职律师 | 14401        |
| 中 1000000000000000000000000000000000000 |           | 聘用专职律师 | 144012       |
| 头心实现实理                                  |           | 聘用专职律师 | 144012L      |
| ●<br>中語ですね                              |           | 合伙人    | 14401201.    |
|                                         | 3         | 聘用专职律师 | 1440120      |
|                                         | *         | 聘用专职律师 | 1440119      |
|                                         |           |        |              |

#### 附:如操作上有疑问,请联系上海通道信息技术支持

| ) 首页 - 广州市建市协会 🛛 💟      | And in case of the local division of the local division of the loc | Statement Street Statement  | B. ( 1997)         |                                                                                     | And in case of                              | an many success                                                            |              |
|-------------------------|----------------------------------------------------------------------------------------------------|-----------------------------|--------------------|-------------------------------------------------------------------------------------|---------------------------------------------|----------------------------------------------------------------------------|--------------|
| -> C ( www.gzlawyer.org | 2                                                                                                    |                             |                    |                                                                                     |                                             |                                                                            |              |
| Ć                       | 广州市律师<br>www.sztawycz<br>1月12日 聖城五 □                                                                                                    | <b>か会 首 页</b><br>1 ORG 会员服务 | 律协介绍 律协<br>办事指商 律所 | 动态 通知公告<br>招聘 文件下载                                                                  | ♪ 广州市律师协会<br>会员动态 广州律科<br>诚信信息 袈裟论文         | <ul> <li>監恤新 阿比爾西 联系我们</li> <li>工作委员会 专业委员会</li> <li>律师好新闻 法规检索</li> </ul> |              |
| 用户名                     | :                                                                                                    | 会员登录 2003年                  | iiiiiiii QRA       | 10                                                                                  | 全站教堂                                        | の教衆                                                                        |              |
| <u>代</u> 道<br>(1)       | ал.<br>г.наютая                                                                                                    |                             |                    | (最新) (1)<br>(最新) (1)<br>(1)<br>(1)<br>(1)<br>(1)<br>(1)<br>(1)<br>(1)<br>(1)<br>(1) |                                             |                                                                            |              |
| 0                       | 团员风乐                                                                                                    |                             |                    | 法局副局长                                                                               | 刘工辉、律公处处长李英                                 | ·新疆兵团                                                                      | 400-920-0247 |
| 0                       | 远程教育<br>规范管理律师事务所                                                                                                    |                             |                    | <ul> <li>市市市市市</li> <li>市市市市市</li> </ul>                                            | 辦扣的演唱和技巧暨新形<br>学委成功举办第十五期让外<br>行委举办《尺词借预的执行 | 時下的刑事律师的 01-11<br>1分布 01-06<br>1尖音》主题沙龙 01-06                              |              |
| 0                       | 理評律時時並取利中心<br>投诉授遵重处中心<br>行业管理文件工编                                                                                                    | 市律协举办《律师办理刑                 | 事案件规范)             | - 仮通"一帯<br>- 促通"一帯<br>- 2017年第                                                      | 610页与確決到间上作要的一部"法律服务工作產该会<br>三期羊城律政佳人志愿者    | 2000 月11日18月1年 01-06<br>成功召并 01-04<br>兼研检训成功单办 01-03                       |              |